## **GETTING STARTED**

Click on the **SAP Logon icon** located on your desktop.

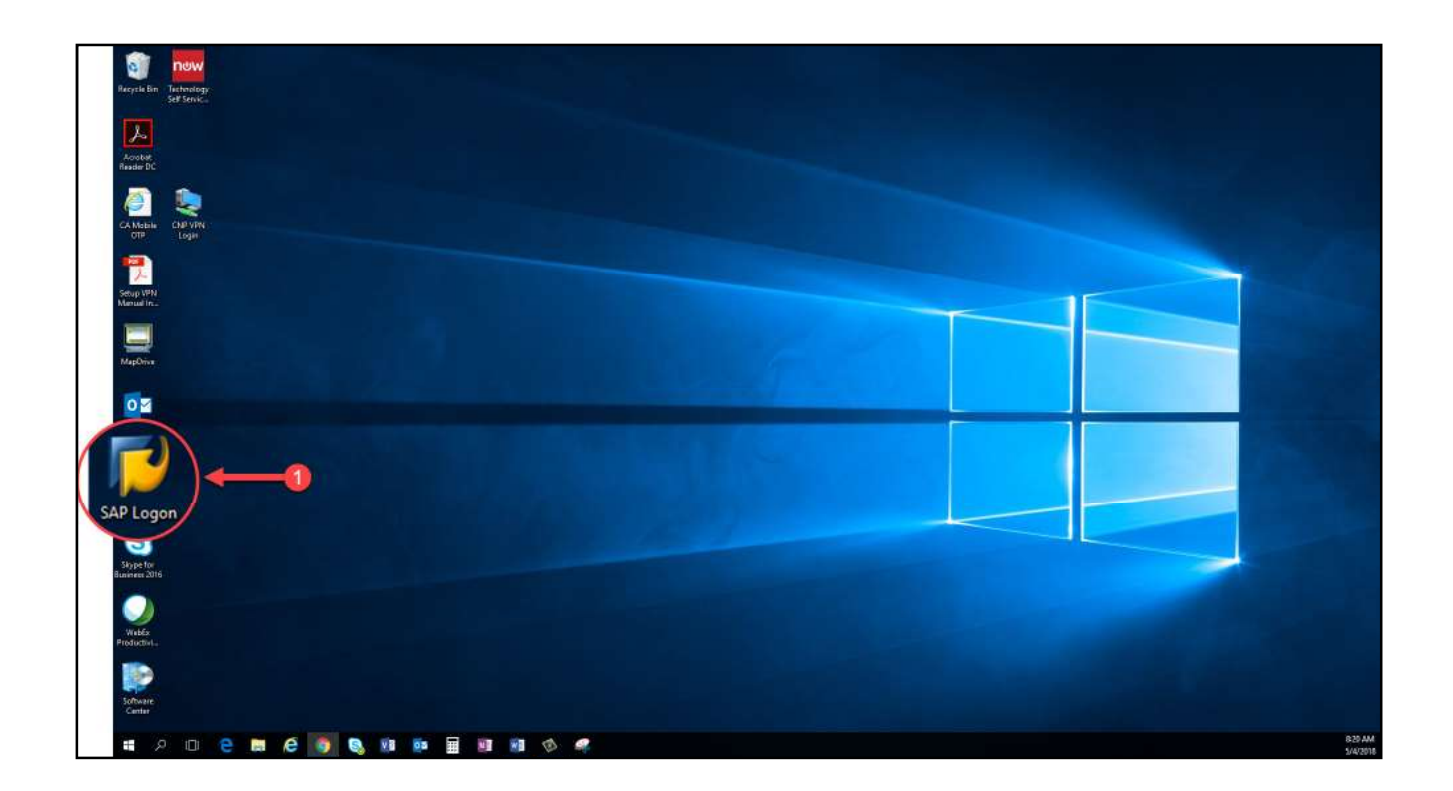

2

1

Once the SAP Logon application appears, select the **PRD ESD – Energy and Services Delivery** option.

| Log Qn Variable Logon |                                                                           |                                                                                         |      |                      |       | P                            |      |
|-----------------------|---------------------------------------------------------------------------|-----------------------------------------------------------------------------------------|------|----------------------|-------|------------------------------|------|
| • Tavorites           | Name                                                                      | <ul> <li>System Description</li> </ul>                                                  | SID  | Group/Server         | Insta | Message Server               | Rout |
| Shortcuts             | Eg BCP - Bus. Planning & Consolida                                        | tion (BPC) Production                                                                   | BCP  | sap158.ux            | 00    |                              |      |
| Connections           | Eg BCQ - Bus, Planning & Consolida                                        | tion (BPC) QA                                                                           | BCQ  | sap157.ux            | 00    |                              |      |
|                       | Eg BIQ - Business Intelligence- QA                                        |                                                                                         | BIQ  | sap044.ux.mycenterpo | 51    |                              |      |
|                       | It BWP - Business Intelligence- PR                                        | D                                                                                       | BWP  | BW_SEM               | 07    | sap005.ux.mycenterpointenerg |      |
|                       | ICPCPR - CRM Production                                                   |                                                                                         | CPR  | CPR_GROUP            | 60    | sap102.ux.mycenterpointenerg |      |
|                       | IDEWP - SAP Extended Warehou                                              | se Production                                                                           | EW/P | EWM_GROUP            | 30    | sap165.ux.mycenterpointenerg |      |
|                       | CE EWQ- SAP Extended Warehour                                             | Tig EWQ- SAP Extended Warehouse QA<br>Tig GCP - Governance Risk & Compliance Production |      | sap130.ux            | 30    |                              |      |
|                       | Eg GCP - Governance Risk & Comp                                           |                                                                                         |      | sap170.ux.mycenterpo | 00    |                              |      |
|                       | Eg GCQ - Governance Risk & Comp                                           | lance QA                                                                                | GCQ  | sap169.ux            | 00    |                              |      |
|                       | IDHIP - BW on HANA in Prod                                                |                                                                                         | HIP  | BW_HANA              | 01    | sap108.ux.mycenterpointenerg |      |
|                       | ITHIQ - BW on HANA in QA                                                  |                                                                                         | HIQ  | BW_HANA              | 01    | sap107.ux.mycenterpointenerg |      |
|                       | I PRD CCS - Customer Care and S                                           | iervices                                                                                | PRD  | CCS_USERS            | 41    | prdmsg.mycenterpointenergy.c |      |
|                       | PRD ESD - Energy and Services                                             | Delvery                                                                                 | PRD  | ESO_USERS            | 10    | prdmsg.mycenterpointenergy.c |      |
|                       | IC PRD FI - Batch                                                         |                                                                                         | PRD  | FI_BATCH             | 42    | prdmsg.mycenterpointenergy.c |      |
|                       | TEPRD FI - Finance                                                        |                                                                                         | PRD  | FI_USERS             | 20    | prdmsg.mycenterpointenergy.c |      |
|                       | Im PRD HR - Human Resources                                               |                                                                                         | PRD  | HR_USERS             | 20    | prdmsg.mycenterpointenergy.c |      |
|                       | IT PRD MM - Materials Mgmt/Purch                                          | IDPRD MM - Materials Mgmt/Purchasing                                                    |      | MM_USERS             | 20    | prdmsg.mycenterpointenergy.c |      |
|                       | Eg STP - Landscape Transformation                                         | n Production                                                                            | STP  | sap125.ux.mycenterpo | 00    |                              |      |
|                       | I'a STQ - Landscape Transformatio                                         | n QA                                                                                    | STQ  | sap124.ux            | 10    |                              |      |
|                       | IT Test PRM - CCS_USERS                                                   |                                                                                         | PRM  | CCS_USERS            | 81    | prmmsg.mycenterpointenergy.c |      |
|                       | IT Test PRM - Data load                                                   |                                                                                         | PRM  | DataLoad             | 81    | prmmsg.mycenterpointenergy.c | 8    |
|                       | 10 Test PRM - ESD_USERS                                                   |                                                                                         | PRM  | ESD_USERS            | 81    | prmmsg.mycenterpointenergy.c |      |
|                       | In Test PRM - FL_BATCH                                                    |                                                                                         | PRM  | FL_BATCH             | 81    | prmmsg.mycenterpointenergy.c | **   |
|                       |                                                                           |                                                                                         | PRM  | FL_USERS             | 81    | prmmsg.mycenterpointenergy.c |      |
|                       | IT Test PRM - FI_USERS                                                    |                                                                                         |      |                      | -     |                              |      |
|                       | IC Test PRM - FLUSERS                                                     |                                                                                         | PRM  | HR_USERS             | 81    | prmmsg.mycenterpointenergy.c |      |
|                       | IC Test PRM - FLUSERS<br>IC Test PRM - HR_USERS<br>IC Test PRM - MM_USERS |                                                                                         | PRM  | MM_USERS             | 81    | prmmsg.mycenterpointenergy.c | 2    |

3

4

٠

- In the **User** field, type your employee number.
- In the **Password** field, type your password.
  - » **Hint:** The password you use to log in to your computer will be the password you use for this application.

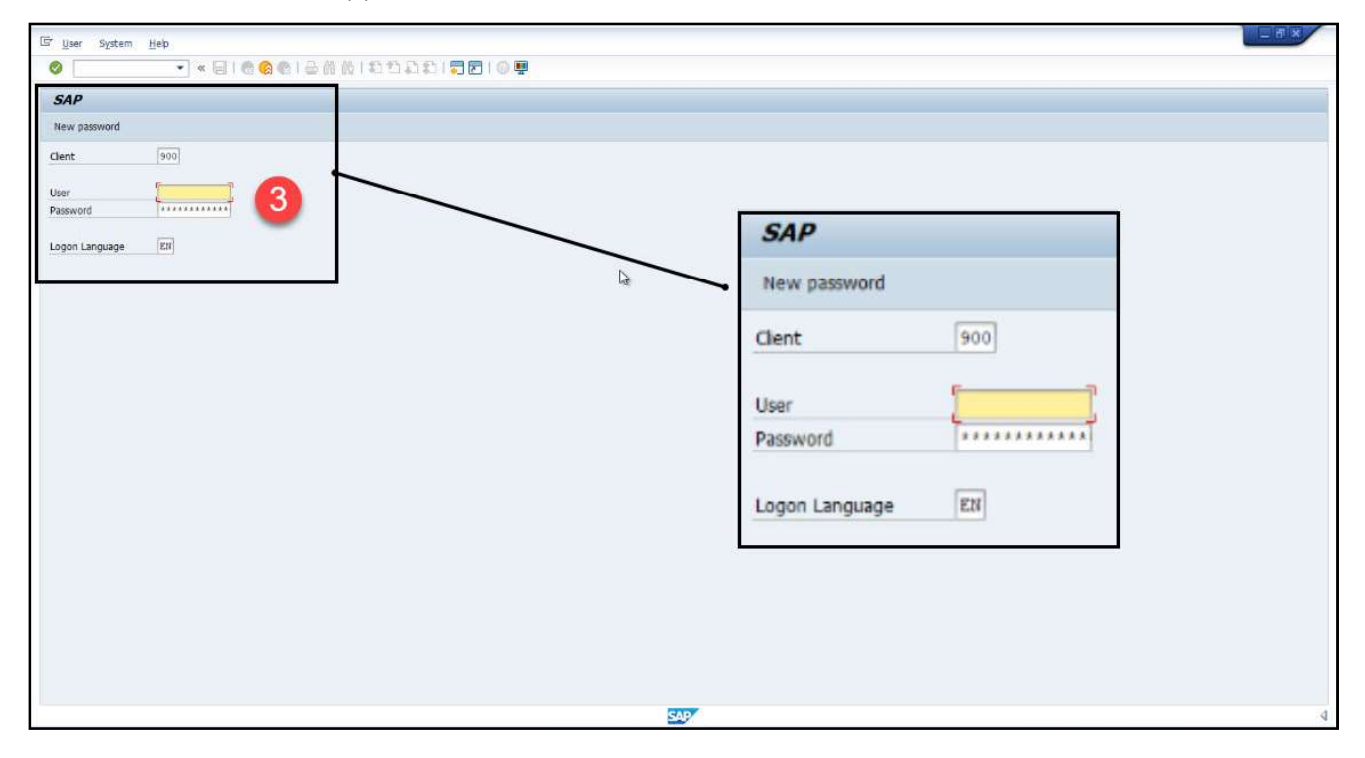

Click on the **green check mark** located at the top left corner of the window or press the **Enter** key on your keyboard to continue.

| ( | User             | <u>₩</u> ₽₽<br>▼ < 등   @ @ @   ⊕ # 6   ኳ ኳ ฌ ฌ <b>,                             </b> |      | × |
|---|------------------|--------------------------------------------------------------------------------------|------|---|
|   | SAP              | 4                                                                                    |      |   |
|   | Clent            | 900                                                                                  |      |   |
|   | User<br>Password |                                                                                      |      |   |
|   | Logon Language   | EN                                                                                   |      |   |
|   |                  | 1                                                                                    | là - |   |
|   |                  |                                                                                      |      |   |
|   |                  |                                                                                      |      |   |
|   |                  |                                                                                      |      |   |
|   |                  |                                                                                      |      |   |
|   |                  |                                                                                      |      |   |
|   |                  |                                                                                      |      |   |
|   |                  |                                                                                      |      |   |
|   |                  |                                                                                      |      |   |